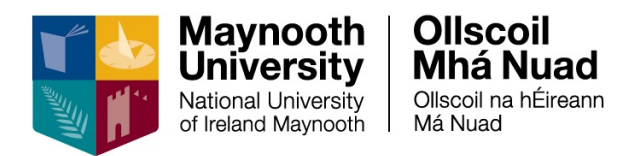

# **Employee Self Service (ESS) User Guide**

# **Table of Contents**

| Login                                                   | 2 |
|---------------------------------------------------------|---|
| Introduction                                            | 3 |
| Employee Dashboard                                      | 4 |
| My Payslips                                             | 5 |
| My Profile                                              | 7 |
| Employee Detail                                         | 8 |
| Contacts                                                | 8 |
| Next of Kin1                                            | 0 |
| Dependents1                                             | 1 |
| Time Management1                                        | 2 |
| Balance Information1                                    | 2 |
| Leave Requests1                                         | 3 |
| Learning & Development14                                | 4 |
| Qualifications14                                        | 4 |
| Notifications ( <i>New</i> )1                           | 7 |
| Notifications & Notification Centre1                    | 7 |
| Account Settings / Log Out ( <i>New</i> )1              | 8 |
| Account Settings1                                       | 8 |
| Appendices2                                             | 0 |
| Appendix 1: Irish National Framework of Qualifications2 | 0 |

# Login

Navigate to the Core Portal login page using the link below: <u>http://mu.ie/hrportal</u>

You can also navigate to ESS from the Human Resources webpage: <u>https://www.maynoothuniversity.ie/human-resources</u>

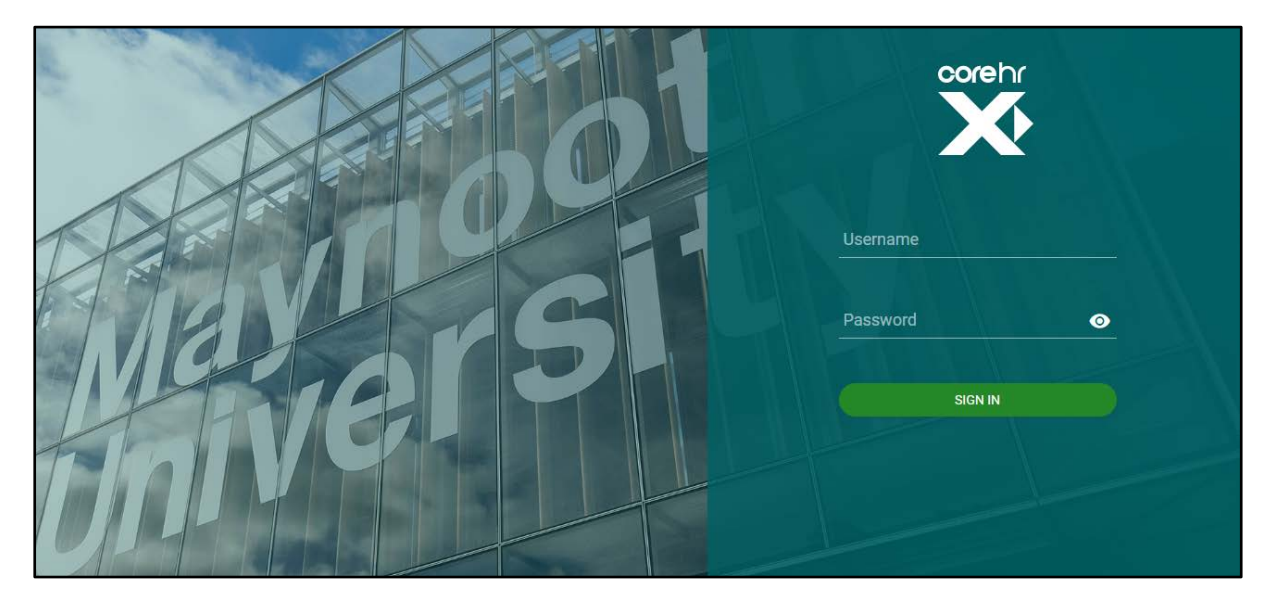

To login, enter your **system** username and password in the corresponding fields and press enter on your keyboard or click on **Sign In** 

## Introduction

Your ESS account has two distinct areas: Employee Dashboard and My Profile.

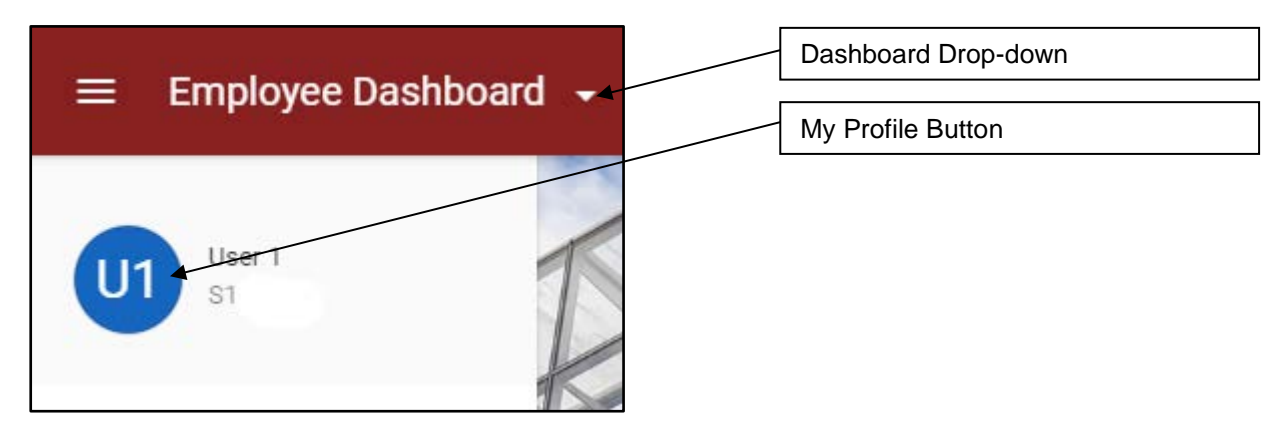

Throughout your account, in the top left of the screen, you will see your **Dashboard** drop-down menu and **My Profile** button menus.

If you are in the areas within **My Profile**, you can get back to the main page by clicking on the arrow next to Employee Dashboard.

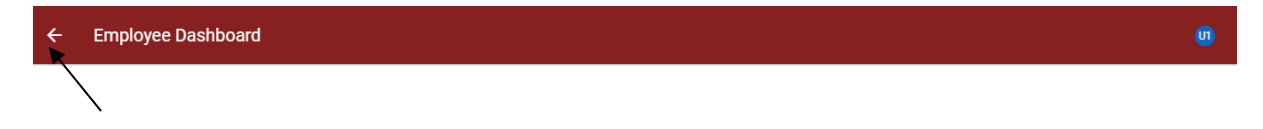

# **Employee Dashboard**

Once you have successfully logged in you will be brought to your **Employee Dashboard** screen. The Employee Dashboard opens on the **Pay** > **My Payslips** screen.

The menu to the left of screen contains links to **Pay**, **Hourly Timesheets**, **Leave Requests** and **Expense** etc., as future developments further links will be added to this menu. This menu can appear in *Wide* and *Narrow* view by clicking on the three lines the beside Employee Dashboard.

| ≡      | Employee Das                                         | shboard 👻 |
|--------|------------------------------------------------------|-----------|
| /ide V | iew                                                  |           |
| Empl   | oyee Dashboard                                       |           |
| €      | Pay                                                  | *         |
|        | Hourly Timesheets                                    |           |
| Ô      | Leave Requests                                       |           |
| \$     | Expense                                              |           |
| Ċ      | My Recruit                                           |           |
| J      | Flexi Time                                           | -         |
|        | Cliscoil<br>Mhá Nuad<br>Clustol na Norsen<br>Ma Maad |           |

Narrow View

2

€

····

\$

p=

0.

S. D.L.

## **My Payslips**

To get to the **My Payslips** screen, click on **Pay** on the menu to the left of the screen.

| $\equiv$ Employee Dashb          | oard 🗸 🔍 S                            | earch Dashboards or Widgets |                     |
|----------------------------------|---------------------------------------|-----------------------------|---------------------|
| User 1                           |                                       |                             |                     |
| S.                               | My Payslips                           |                             |                     |
| Employee Dashboard               | 25th June 2020                        | Total Earnings              | DISPLAT PAT SUMMART |
| € Pay                            | 27th May 2020                         | Total Deductions            | ****                |
| Hourly Timesheets Leave Requests | 27th April 2020                       | Net Pay                     | ****                |
| \$ Expense                       | 26th March 2020<br>27th February 2020 |                             |                     |
| My Recruit                       |                                       |                             |                     |
| S Flexi Time                     |                                       |                             |                     |
| Oliscoil<br>Mh3 Nund<br>Original | Important Dates                       | P60 Documents               |                     |

On the **My Payslips** screen you will see details of your current and previous Payslips (click on the dates listed or click on **View All** to view records further back), **Important Dates**, such as the date of the next **Pay Day**, **Tax Detail**, **P60 Documents** and **PRD60 Certs**.

To view your **Total Earnings**, **Total Earnings** and **Net Pay**, click on **Display Pay Summary**, you will be prompted to enter your **password**:

| Confirm Passw          | ord    |    |
|------------------------|--------|----|
| Password *             |        | ٥  |
| This field is required |        |    |
|                        | CANCEL | ок |

Once you have entered your **password**, press enter on your keyboard or click on **OK**.

Your details will now be displayed:

|                  | FULL PAYSLIP |
|------------------|--------------|
| Total Earnings   | €3,715.58    |
| Total Deductions | €1,032.30    |
| Net Pay          | €2,683.28    |
|                  |              |

To view and / or print your Payslip, click on Full Payslip.

# **My Profile**

To view your profile, click on circular coloured button containing your initials in the top left of the screen.

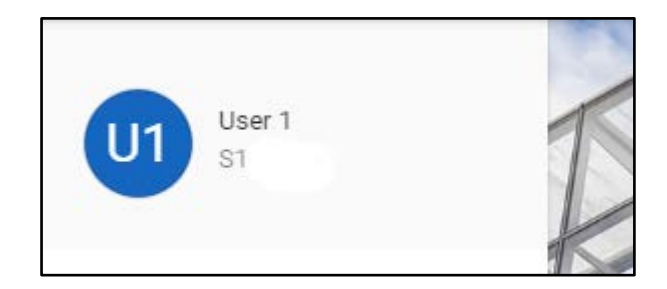

The My Profile button opens on the Employee Detail > Contents > My Contact Details screen.

| ← Employe                      | ee Dashboard                                                            |                                        |                 |   |
|--------------------------------|-------------------------------------------------------------------------|----------------------------------------|-----------------|---|
| User 1, Adm<br>Employee Dashbo | ninistrative Officer Ii, Hum<br>ard > User 1, Administrative Officer Ii | an Resources Office<br>Human Resources |                 | 2 |
|                                | EDETAIL                                                                 | My Contact Details                     |                 |   |
| Contacts                       |                                                                         | Email Address                          | name.name@mu.le |   |
| Next Of K                      | in                                                                      | Mobile                                 | 086 1234567     | : |
| Dependar                       | nts                                                                     | Secondary Email                        | name@gmail.com  | : |
|                                |                                                                         | Work Extension                         | 1234            |   |
| V TIME MAI                     | NAGEMENT                                                                |                                        |                 |   |
| V LEARNING                     | 3 AND DEVELOPMENT                                                       |                                        |                 |   |

The menu to the left of screen contains links to **Employee Detail**, **Time Management** and **Learning & Development**.

**Note**: All information entered within the **My Profile** section will form part of your HR Record which is only seen by the Human Resources office.

# **Employee Detail**

The Employee Detail menu contains details of Contacts, Next of Kin and Dependents.

## Contacts

To get to the Contacts screen, click on Contacts on the Employee Detail menu.

| ← Employee Dashboard                                                     |                                                                   |                 |   |
|--------------------------------------------------------------------------|-------------------------------------------------------------------|-----------------|---|
| User 1, Administrative Office<br>Employee Dashboard > User 1, Administra | r Ii, Human Resources Office<br>ttive Officer II, Human Resources |                 |   |
| EMPLOYEE DETAIL                                                          | My Contact Details                                                |                 |   |
| Contacts                                                                 | Email Address                                                     | name.name@mu.ie |   |
| Next Of Kin                                                              | Mobile                                                            | 086 1234567     | : |
| Dependants                                                               | Secondary Email                                                   | name@gmail.com  | : |
| 946                                                                      | Work Extension                                                    | 1234            |   |
| V TIME MANAGEMENT                                                        |                                                                   |                 |   |
| ✓ LEARNING AND DEVELOPMENT                                               |                                                                   |                 |   |

On the My Contact Details screen you can enter and update your Mobile number and your Secondary Email.

To enter, edit or delete either of these, click on the **Menu** icon and select **Edit** or **Clear**. A new window will pop up, enter the respective details and click OK.

| Edit Mobile           |        |    |
|-----------------------|--------|----|
| Mobile<br>086 1234567 |        |    |
|                       | CANCEL | ок |

Note: your Email Address and Work Extension cannot be edited.

To edit your Address, scroll down to **My Address Details** and Click on the **Menu** icon **and select Edit Address Details**.

| Default Address    | 15 The Street Town County A01 Z789 Ireland | : |
|--------------------|--------------------------------------------|---|
| Address Type       | Address                                    |   |
| My Address Details |                                            |   |
| My Contact Details |                                            |   |

In the Edit Address screen, update your details accordingly. **Note**: when you have completed Address Line 1 do not use the tab key to go to the next field, place your cursor directly into Address Line 2, this will prevent auto-population.

| npioyee basilboard 7 oser 1 | Auministrative Onicer II, Auman Resources Y Eur | uuress - Delaur Audress |               |
|-----------------------------|-------------------------------------------------|-------------------------|---------------|
| Country*                    |                                                 |                         |               |
| Ireland                     | <u> </u>                                        |                         |               |
| Address Line1               | Address Line2                                   | Address Line3           |               |
| 15 The Street               | Town                                            | County                  | Address Line4 |
|                             | Post Code Prefix                                | Post Code Suffix        |               |
| County                      | - A01                                           | Z789                    |               |

Once you have completed all the appropriate fields, click **Save** and you will be brought back to the **My Contact Details** screen, where the details you have entered are displayed.

## Next of Kin

To get to the My Next of Kin Details screen, click on Next of Kin on the Employee Detail menu.

| ^ | EMPLOYEE DETAIL          | My Next of Kin Details            |                                                                                                    |                      |  |
|---|--------------------------|-----------------------------------|----------------------------------------------------------------------------------------------------|----------------------|--|
|   | Contacts                 | Forename<br>Jane                  | Surname<br>Doe                                                                                                    | Relationship<br>Wife |  |
|   | Next Of Kin              | 4/30                              |                                                                                                    |                      |  |
|   | Dependants               | Phone<br>087-9876543              |                                                                                                    |                      |  |
|   |                          |                                   |                                                                                                    |                      |  |
| ~ | TIME MANAGEMENT          | Comments                          |                                                                                                    |                      |  |
| ~ | LEARNING AND DEVELOPMENT |                                   |                                                                                                    |                      |  |
|   |                          | Address                           |                                                                                                    |                      |  |
|   |                          | 15 The Street Town County Ireland |                                                                                                    | :                    |  |
|   |                          |                                   | North Contraction of the Contraction of the Contrac | SAVE                 |  |

On the **My Next of Kin Details** screen you can enter the **Forename**, **Surname**, the **Relationship** of your next of kin to you, their **Phone** number, **Comments**, and their **Address**.

Once you have entered the **Forename**, **Surname**, **Relationship**, **Phone** details and **Comments**, if appropriate, click **Save** to save the details you have entered to date. To edit any of the above, simply over-write the details and click **Save**.

**Note**: Within comments you may wish to enter instructions to HR on who to contact in the event of an emergency, for example, you may wish to enter an additional contact name or contact number.

To edit the Address of your Next of Kin, scroll down to **Address** and click on the **Menu** icon and select **Edit Address Details**.

| Address Line2      | Address Line3                             |                                                                    |
|--------------------|-------------------------------------------|--------------------------------------------------------------------|
| Town               | County                                    | Address Line4                                                      |
| ✓ Post Code Prefix | Post Code Suffix                          |                                                                    |
| -                  | Address Line2<br>Town<br>Post Code Prefix | Address Line2 Address Line3 Town Post Code Prefix Post Code Suffix |

In the Edit Address screen, update the details accordingly. **Note**: when you have completed Address Line 1 do not use the tab key to go to the next field, place your cursor directly into Address Line 2, this will prevent auto-population.

Once you have completed all the appropriate fields, click **Save** and you will be brought back to the **My Next of Kin Details** screen, where the details you have entered are displayed.

## Dependents

To get to the My Dependents screen, click on Dependents on the Employee Detail menu.

| EMPLOYEE DETAIL          | My Deper | ndants        |        |                     |                  |             |     |
|--------------------------|----------|---------------|--------|---------------------|------------------|-------------|-----|
| Contacts                 |          |               |        |                     |                  |             | ADD |
| Next Of Kin              | Name     | Date of Birth | Gender | Relationship        | Country of Birth | Nationality |     |
| Dependants               |          |               | 1      | NOTHING TO SEE HERE | E                |             |     |
|                          |          |               |        |                     |                  |             |     |
| TIME MANAGEMENT          |          |               |        |                     |                  |             |     |
| LEARNING AND DEVELOPMENT |          |               |        |                     |                  |             |     |

On the **My Dependents** screen you can view your dependents. To add a dependent, click on **Add**, where you can enter the **Name**, **Date of Birth**, **Country of Birth**, **Child No**, **Gender**, the **Relationship** of your dependent to you, **Nationality** and **Comments**.

| Dependents<br>Employee Dashboard > User 1, Administrative O | fficer II, Human Resources 💙 Depende                                                                                                    | ents |                   |   |          |    |
|-------------------------------------------------------------|----------------------------------------------------------------------------------------------------|------|-------------------|---|----------|----|
| Name*                                                       | Date Of Birth*                                                                                                    | Ē    | Country Of Birth* | • | Child No | ÷. |
| Gender* •                                                   | Relationship*                                                                                                    |      | Nationality*      | • |          |    |
| Comments                                                    | < Contraction of the second second seco |      |                   |   |          |    |
|                                                             |                                                                                                    |      |                   |   |          |    |

Once you have completed all the appropriate fields, click **Save** and you will be brought back to the **My Dependents** screen, where the details you have entered are displayed.

To edit or delete the details of an existing dependent, click on the **Menu** icon **and select Edit or Delete**.

## **Time Management**

The Time Management menu contains details of Balance Information and Leave Requests.

### **Balance Information**

To get to the **Balance Information** screen, click on **Balance Information** on the **Time Management** menu.

The **Balance Information** screen shows the current balance and transactions details of your Annual Leave.

| Balance Information      |                            |      |           |              |       |        |                  |
|--------------------------|----------------------------|------|-----------|--------------|-------|--------|------------------|
| Balance                  | Open Period                | Туре | Allowance | Carried Over | Taken | Booked | Balance + Booked |
| Admin Pre14 AOII - 37Hrs | 01-Jan-2020 to 31-Dec-2020 | Days | 29.00     | 2.00         | 13.00 | 6.00   | 12.00            |
|                          |                            |      |           |              |       |        |                  |

| Transacti   | Transactions for Admin Pre14 AOII - 37Hrs |          |          |         |         |       |         |      |
|-------------|-------------------------------------------|----------|----------|---------|---------|-------|---------|------|
| Date        | Description                               | Reserved | Floating | Accrued | Carried | Taken | Balance |      |
| 01-Jan-2020 | Opening Values                            | 5.00     | 24.00    | 0.00    | 5.00    | 0.00  | 34.00   | VIEW |
| 27-Feb-2020 | Annual Leave                              |          |          |         |         | 1.00  |         | VIEW |
| 28-Feb-2020 | Annual Leave                              |          |          |         |         | 1.00  |         | VIEW |
| 02-Mar-2020 | Annual Leave                              |          |          |         |         | 1.00  |         | VIEW |

## Leave Requests

To get to the Leave Requests screen, click on Leave Requests on the Time Management menu.

| Leave Reques   | sts          |             |             |            |           |   |   |
|----------------|--------------|-------------|-------------|------------|-----------|---|---|
|                |              |             |             |            |           |   |   |
| Appointment ID | Leave Type   | Start Date  | End Date    | Duration   | Status    |   |   |
| 028678-2       | Career Break | 01-Sep-2020 | 31-Aug-2021 | 252 Day(s) | Rejected  | : | ^ |
| 028678-2       | Annual Leave | 26-Aug-2020 | 26-Aug-2020 | 1 Day(s)   | Approved  | : |   |
| 028678-2       | Annual Leave | 17-Aug-2020 | 21-Aug-2020 | 5 Day(s)   | Approved  | : |   |
| 028678-2       | Annual Leave | 31-Jul-2020 | 31-Jul-2020 | 1 Day(s)   | Cancelled | : |   |

The Leave Requests screen shows the details of all your Leave Requests to date.

# Learning & Development

The Learning & Development menu contains details of Qualifications.

#### Qualifications

To get to the Qualifications screen, click on Qualifications on the Learning & Development menu.

| Human Resources Office<br>Officer II, Human Resources |                                                                                                    |                                                                                                    | ADD                                                                                                    |
|-------------------------------------------------------|----------------------------------------------------------------------------------------------------|----------------------------------------------------------------------------------------------------|----------------------------------------------------------------------------------------------------|
| My Qualification Details                              |                                                                                                    |                                                                                                    |                                                                                                    |
| Qualifications                                        |                                                                                                    |                                                                                                    |                                                                                                    |
| Qualification                                         | Date From                                                                                                    | Date To                                                                                                    |                                                                                                    |
| 07. Ordinary Bachelor Degree                          | 01-Oct-1999                                                                                                    | 31-May-2003                                                                                                    | 1                                                                                                    |
|                                                       |                                                                                                    |                                                                                                    |                                                                                                    |
|                                                       | Human Resources Office<br>Dificer II, Human Resources<br>My Qualification Details<br>Qualifications<br>Qualification<br>07. Ordinary Bachelor Degree | Human Resources Office     Difficer II, Human Resources     My Qualification Details     Qualifications     Qualification     Qualification     Date From     07. Ordinary Bachelor Degree   01-Oct-1999 | Human Resources Office     Difficer II, Human Resources     My Qualification Details     Qualifications     Qualification     Qualification     Date From     07. Ordinary Bachelor Degree     01-Oct-1999     31-May-2003 |

To add a qualification, click on Add.

On the **Qualifications** screen you can enter **Details**, **Course Dates** and **Subjects** of your qualifications.

#### Details:

| Details          |   |               |   |                  |   |                |  |
|------------------|---|---------------|---|------------------|---|----------------|--|
| Qualification*   | * | Level         | * | Course Name      |   | Result         |  |
| University       | * | Country       | * |                  |   |                |  |
| Academic Disc. 1 | * | Awarding Body | * | Academic Disc. 2 | • | Publish on Web |  |

- Select your qualification i.e. Masters Degree etc. from the Qualification drop-down menu
- Select the level of your qualification i.e. NFQ (National Framework of Qualifications\*) Level 07 etc. Level drop-down menu
- Enter the Course Name of your qualification i.e. Computer Science
- Enter the **Result** you achieved i.e. 2.1 etc.
- Select the Institute you attended from the University drop-down menu
- Select the Country of the Institute you attended from the Country drop-down menu
- Select the Academic Disc. 1, Awarding Body and Academic Disc. 2 from the drop-down menus

**Note**: Where a drop-down menu has many entries, if you type the first letters of the item you are searching for, you will then see a shortened drop-down containing the letters you have entered, i.e. entering 'may' in the University drop-down menu will allow you to find Maynooth University more quickly.

\* Appendix 1 illustrates the National Framework of Qualifications which may help you with this field.

**Note**: If your **University**, **Academic Discipline** or **Awarding Body** are not listed, please contact the HR Office at <u>essqueries@mu.ie</u> and the list will be amended.

#### Course Dates:

| Course Dates |   |               |   |                 |                    |   |
|--------------|---|---------------|---|-----------------|--------------------|---|
| Date From    | Ē | Date To       |   | Graduation Date | <br>Conferral Date | Ē |
| Duration     | * | Duration Type | * | Comments        |                    |   |

- Enter the Date From and Date To of your course
- Enter the Graduation Date and Conferral Date of your course
- Select the **Duration** of your course (numeral) and then **Duration Type** (Days, Months, Years)
- Add comments (if appropriate)

#### Subjects:

| Subjects |            |            | ADD SUBJECT |
|----------|------------|------------|-------------|
| Subject  | First Year | Final Year |             |
|          |            |            |             |

You can also add specific **Subjects** which you studied either in **First Year** or **Final Year**, by clicking on **Add Subject**, selecting a subject from the **Subject** drop-down menu, clicking the tick-box for **First Year** or **Final Year** and clicking on **OK**.

| Add Subjects |        |    |
|--------------|--------|----|
| Subject      |        | *  |
| First Year   |        |    |
| Final Year   |        |    |
|              | CANCEL | ок |

Once you have completed the **Details**, **Course Dates** and **Subjects Details**, click **Save** and you will be brought back to the **My Qualifications** screen, where the details you have entered are displayed.

| User 1, Administrative Officer Ii<br>Employee Dashboard > User 1, Administrative | , Human Resources Office<br>Officer II, Human Resources |             |             | ADD |
|----------------------------------------------------------------------------------|---------------------------------------------------------|-------------|-------------|-----|
| ✓ EMPLOYEE DETAIL                                                                | My Qualification Details                                |             |             |     |
| ✓ TIME MANAGEMENT                                                                | Qualifications                                          |             |             |     |
| LEARNING AND DEVELOPMENT                                                         | Qualification                                           | Date From   | Date To     |     |
| Qualifications                                                                   | 07. Ordinary Bachelor Degree                            | 01-Oct-1999 | 31-May-2003 | :   |
| -<br>Training Details                                                            |                                                         |             |             |     |

To edit or delete the details of an existing **Qualification**, click on the **Menu** icon and select **Edit or Delete**.

You can add further Qualifications by clicking on Add and repeating the steps outlined above.

# Notifications (New)

## **Notifications & Notification Centre**

Your **Notifications** contain details such as Leave Requests submitted and approved, Expense Claims submitted and approved etc.

Any unread **Notifications** are indicated by a number next to the bell icon. **Notifications** happen in real time.

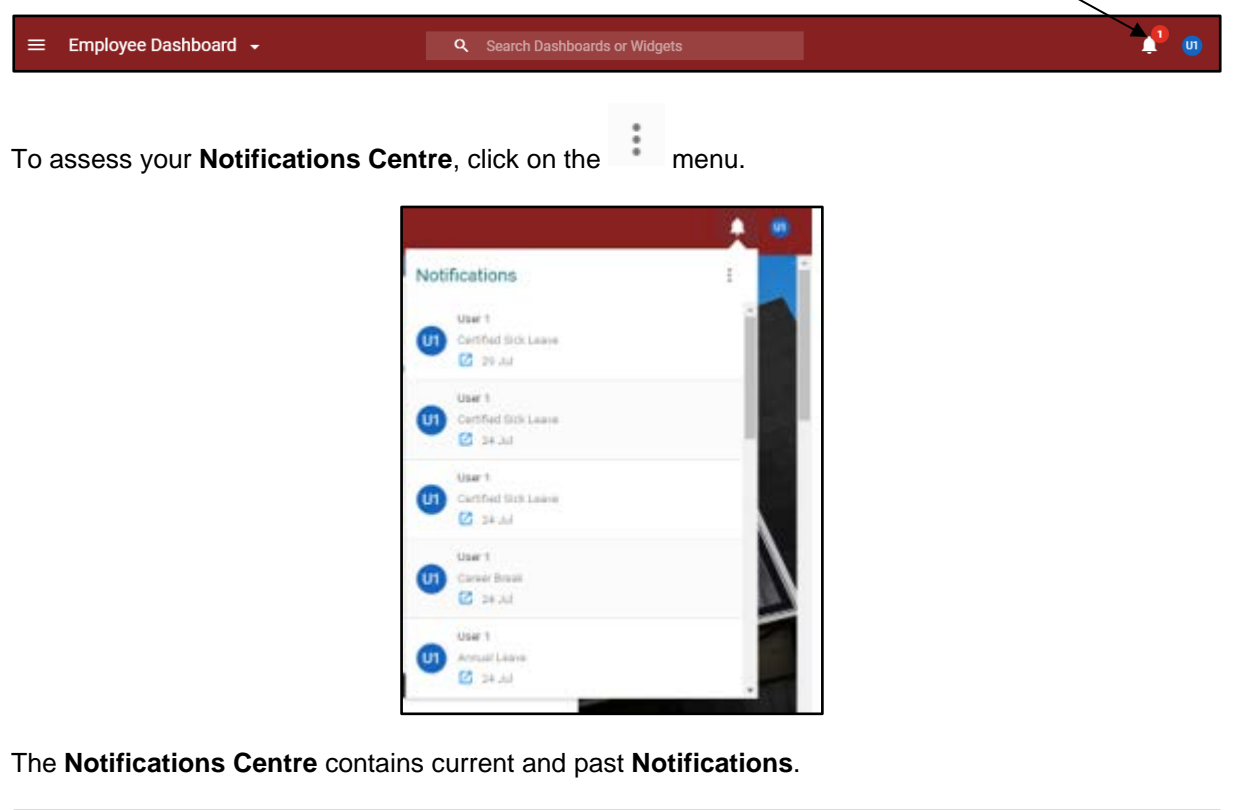

| Iotification Centre<br>mployee Dashboard > Notific | ation Centre |  |   |  |
|----------------------------------------------------|--------------|--|---|--|
| Search                                             | Q            |  |   |  |
| User 1<br>Certified Sick Leave<br>29 Jul           |              |  | 1 |  |
| User 1<br>Certified Sick Leave<br>24 Jul           |              |  | 1 |  |
| User 1<br>Certified Sick Leave<br>24 Jul           |              |  | : |  |
| User 1<br>Career Break                             |              |  | 1 |  |
|                                                    |              |  |   |  |

# Account Settings / Log Out (New)

By clicking on circular coloured button containing your initials in the top right of the screen you can view your **Account Settings** or **Log Out**.

 $\equiv$  Employee Dashboard  $\bullet$ Ļ.

Once selected, a further window pops up, with links to My Profile, Account Settings and Log Out.

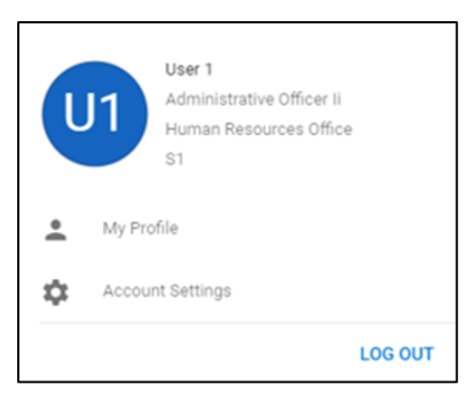

#### **Account Settings**

To access your account settings, click on **Account Settings**, here you can view your **Recent Account Activity** and you can also switch back to the **Classic User Interface**.

| OPEN | Trusted Numbers | OPEN                                    |
|------|-----------------|-----------------------------------------|
|      | Trusted Numbers |                                         |
|      |                 |                                         |
|      |                 |                                         |
|      |                 |                                         |
|      | OPEN            | OPEN Trusted Numbers<br>Trusted Numbers |

To switch back to the **Classic User Interface**, click on the **Modern UI** button, a new window pops up, click **OK**.

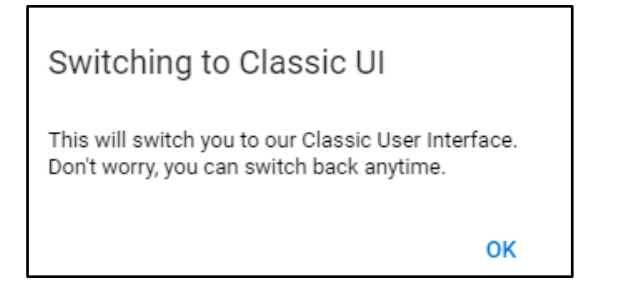

Your account will change to the **Classic User Interface**, to revert to the **Modern UI**, click on the picture icon in the top left of the toolbar.

-

| Ļ               |                                        |                              | OTHER PRODUCTS -    | DASHBOARDS - ADMI | N MENU - 💿 USEF |
|-----------------|----------------------------------------|------------------------------|---------------------|-------------------|-----------------|
| A               |                                        |                              |                     |                   |                 |
|                 | User <b>1</b><br>Administrative Office | r li, Human Resources Office |                     | Profile Comple    | My Profile      |
| €               | 🔗 My Payslips                          |                              | ٩                   | .I Tax Detail     |                 |
| Pay             | 28th July 2020                         | Payment Summary              | Display Pay Summary | PPS No.           |                 |
| 0<br>81         | 25th June 2020                         | Total Earnings               | ****                | PRSI Class        | A1              |
| ourly<br>sheets | 27th May 2020                          | Total Deductions             | (****)              | Tax Credit        |                 |
| È               | 27th April 2020                        | Net Pay                      | ****                | Cut Off           | Currentetine    |
| ave             |                                        |                              |                     | Tax Basis         | Cumulative      |
|                 |                                        |                              |                     | Marginal Tax      | N/A             |
|                 |                                        |                              |                     | USC Status SU     | ubject to USC   |
| ense            |                                        |                              |                     |                   |                 |

# Appendices

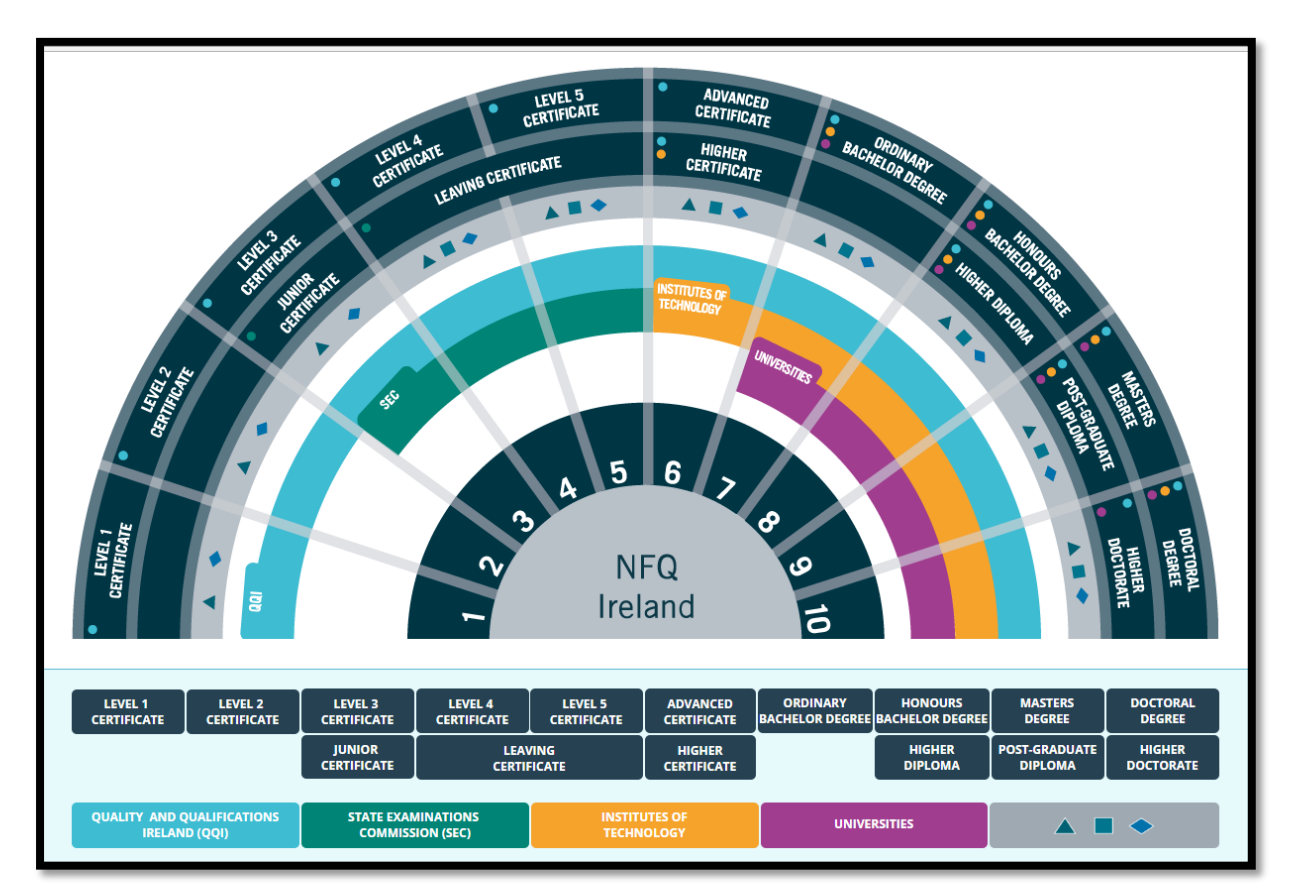

**Appendix 1: Irish National Framework of Qualifications**